| Clever                                                                                                    | Log in to Clever.                                                                                                    |
|----------------------------------------------------------------------------------------------------|----------------------------------------------------------------------------------------------------|
| RENAISSANCE.                                                                                                    | Click DLA "quick links"<br>Find and select the Renaissance tile.<br>(You should automatically be signed into<br>Renaissance since you are going through<br>Clever, if you are not, tell your teacher.)                                                                                                    |
| Image: Star Reading Spanish     Image: Star Reading Spanish     Image: Star Reading Spanish </th <td><ul> <li>Find and select the right test.</li> <li>You have 2 tests to take. You can take them in any order and at any time until 8/25/22</li> <li>1. STAR READING-<u>BLUE right corner</u> In the list of classes, click on ENGLISH S1 or S2,</li> <li>2. STAR MATH-<u>RED right corner</u> In the list of classes, click on MATH S1 or S2.</li> </ul></td> | <ul> <li>Find and select the right test.</li> <li>You have 2 tests to take. You can take them in any order and at any time until 8/25/22</li> <li>1. STAR READING-<u>BLUE right corner</u> In the list of classes, click on ENGLISH S1 or S2,</li> <li>2. STAR MATH-<u>RED right corner</u> In the list of classes, click on MATH S1 or S2.</li> </ul> |
| Are you inside your school?                                                                                                    | If you are taking the test at home, <u>click "No</u> "                                                                                                    |
| Enter Monitor Password                                                                                                    | Enter the password your teacher tells you.<br>In this case is<br>admin                                                                                                    |